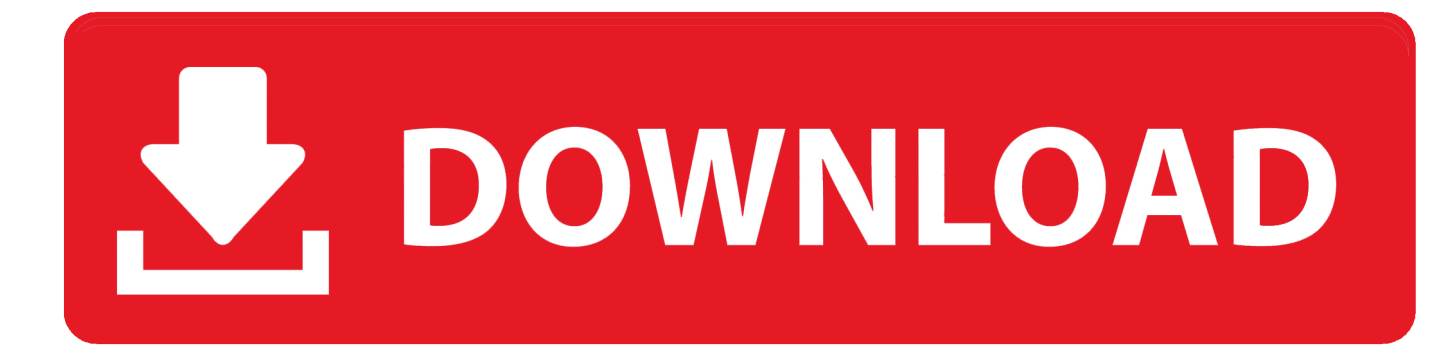

Garageband Record Audio From Interface And Mac

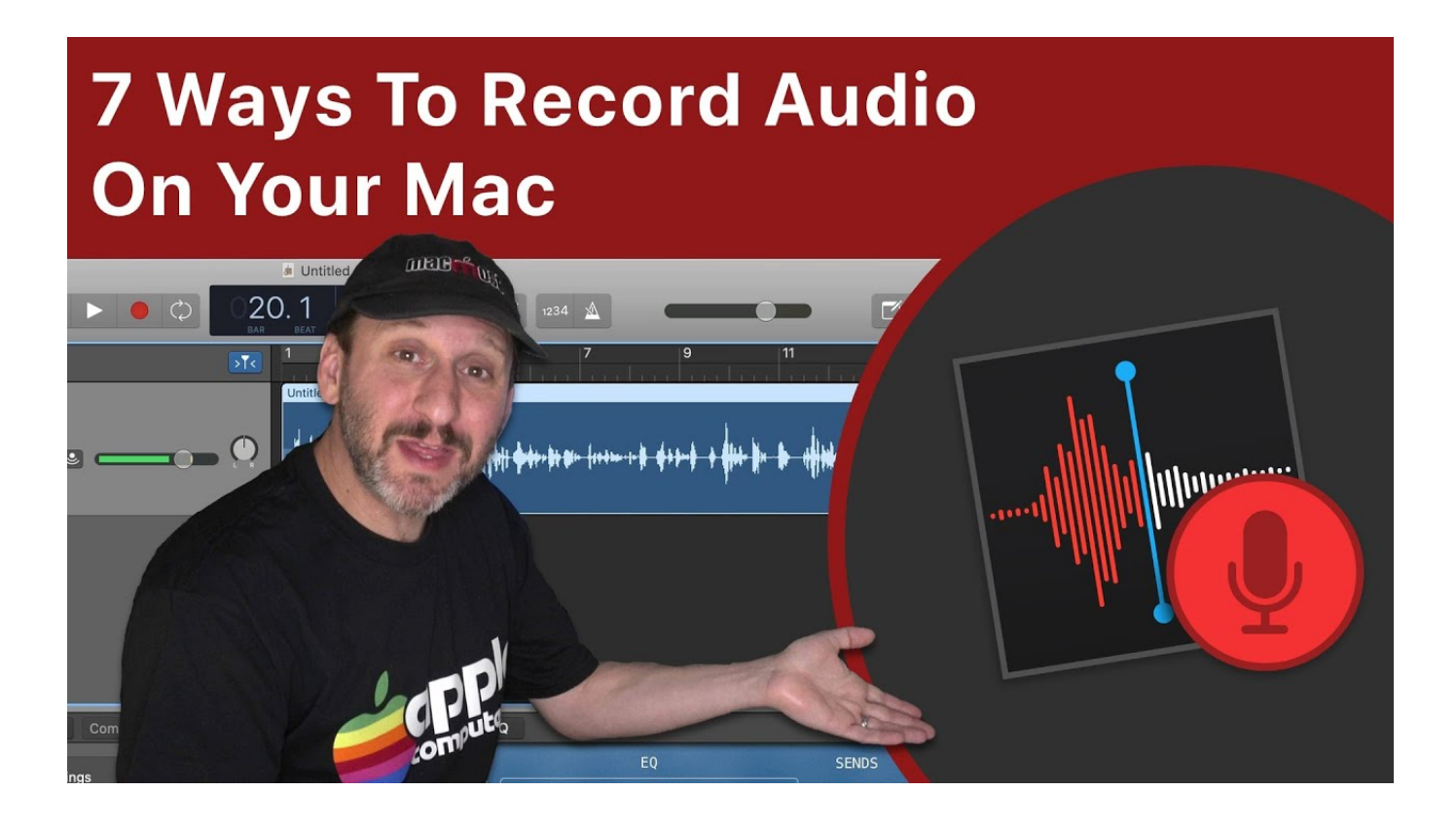

Garageband Record Audio From Interface And Mac

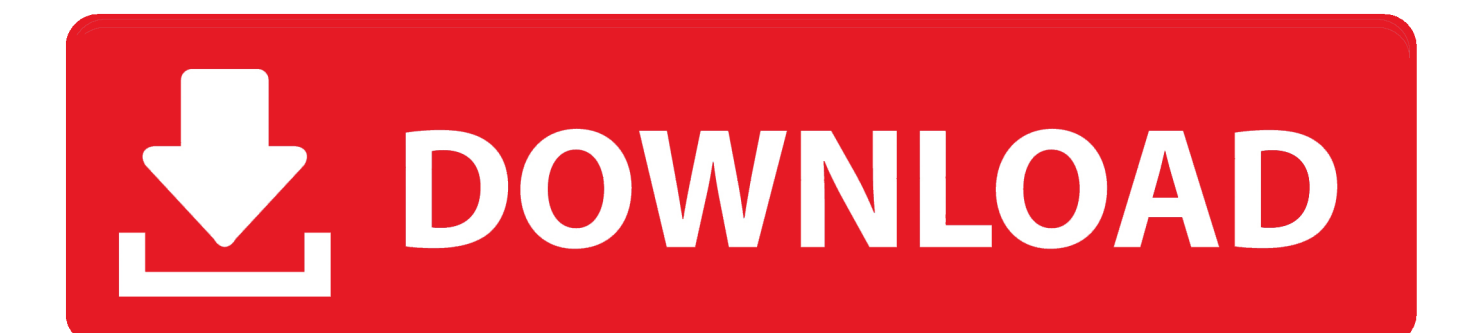

Could somebody suggest me a 6-8 input audio Nov 09, 2016 In this Apple GarageBand tutorial for the Mac, I take you through the steps of showing you how to setup GarageBand, record your audio vocals, edit the audio/voice/vocal files, and then export to.. We can use GarageBand to record external audio from different sources in the same way we have used QuickTime Player to do so.. Any armed tracks will record simultaneously when you press the record button Note – if you are unable to arm multiple tracks, double-check your Recording Settings for each and make sure you have selected separate inputs.. ) Click 'create ' With your additional track added, it's a good idea to rename each track by speaker – 'Travis,' 'Rick,' etc.

Arranging Your TracksOne option to get you started is to arrange your audio tracks chronologically, beginning at the top.. Music, sound effects, and each voice, for example, should be kept on their own tracks.. With this tool, any selected region will split into two separate regions, which can then be independently moved, trimmed, etc.. 4 8332 0 Crack is rich in a feature with the ability of remote access and shared-meeting that works with the various platform including the PC desktop, mobile, Windows operating system, Android, macOS, iOS.

With automation visible, click anywhere on a region in the workspace to create an automation node.. Use the Audio Recorder in GarageBand for iPhone Using the Audio Recorder, you can record your voice, an instrument, or any other sound using the microphone on your iPhone, and play it back in GarageBand.

If you want to customize further or differentiate your tracks, you can rename them by double-clicking on the track title, and you can even change the track icon by right-clicking on the default blue waveform. Using the trim tool, you can shorten the intro music region to an appropriate length.. To access volume automation, use the keyboard shortcut A or from the menu bar choose Mix > Show Automation.. The trim tool in GarageBand appears when you hover your cursor over the lower right edge of an audio region.. I'm new to this, so I've gotten confused with all of the different channels and inputs and everything.

In addition to simply dragging audio regions around in the workspace, there are a few bread-and-butter tools in GarageBand that will do most of the heavy lifting in your edit.. From here, you'll save your recording template to your desired hard drive location using File > Save As.. Start making professional-sounding music right away Plug in your guitar or mic and choose from a jaw-dropping array of realistic amps and effects.. Do the same thing for these, adding an audio microphone track, but set the input to 'None' since you will not be recording to these tracks.. Make sure to assign the correct inputs in Recording Settings for each audio track you create.. If you can't find GarageBand on your MacBook or iMac, you can download it for free in the App Store.. Incredible music In the key of easy Garageband Record Audio From Interface And Mac ComputerGarageband Record Audio From Interface And Mac DownloadGarageBand is a fully equipped music creation studio right inside your Mac — with a complete sound library that includes instruments, presets for guitar and voice, and an incredible selection of session drummers and percussionists.. We recommend composing any music tracks in a separate GarageBand project so you can focus on dialing in the perfect tune without it being impacted by the other parts of your podcast episode.. Let's walk through them TrimAudio Interface For MacThe trim tool allows you to shorten an audio clip by dragging in from the edge (to reveal previously trimmed audio, drag the edge back out).. Step 4 - Episode Assembly and Mixing in GarageBandOnce you've edited your recorded content to your liking, you'll need to arrange and mix the tracks into a cohesive episode. d70b09c2d4

http://notersmoudu.tk/ellmarki/100/1/index.html/

http://ntupviasabdaicon.tk/ellmarki10/100/1/index.html/

http://vecomworkral.tk/ellmarki72/100/1/index.html/